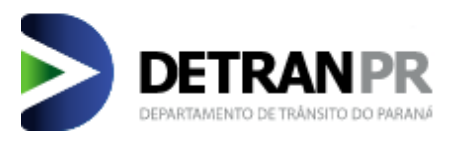

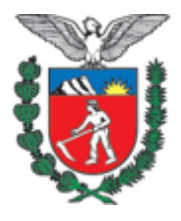

DEPARTAMENTO DE TRÂNSITO DO ESTADO PARANÁ COORDENADORIA DE GESTÃO DE INFORMAÇÃO DIVISÃO DE POLÍTICAS DA INFORMAÇÃO

MANUAL DO USUÁRIO – EMISSÃO DA LADV E CERTIFICAÇÃO ONLINE

CURITIBA 2015

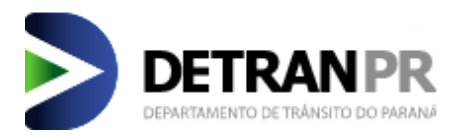

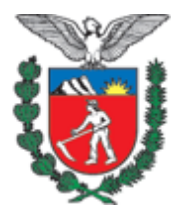

# SUMÁRIO

| 1 | OBJETIVOS                             | .3 |
|---|---------------------------------------|----|
| 2 | PROCESSO DE EMISSÃO DA LADV           | .3 |
| 3 | COMO OPERAR O SISTEMA                 | .3 |
| 4 | NOVAS REGRAS DE NEGÓCIOS E DE SISTEMA | .8 |

#### **1 OBJETIVOS**

Este manual traz o detalhamento referente ao novo procedimento de emissão de Licença de Aprendizagem para Direção Veicular (doravante LADV) diretamente pelos Centros de Formação de Condutores (doravante CFCs) em função específica do sistema DETRAN/PR – Módulo de Habilitação, a maneira que será realizada a consulta de autenticidade desse documento, bem como as alterações em regras inerentes à essa alteração.

## 2 PROCESSO DE EMISSÃO DA LADV

A partir da implementação desta funcionalidade, a reponsabilidade de emitir a LADV ficará a cargo do operador no próprio CFC. Essa medida foi estudada como forma de melhorar os serviços prestados pela autarquia para o público que está em processo de primeira habilitação, alteração/inclusão de categoria e reabilitações, otimizando o processo em pelo menos 2 dias possibilitando ao candidato o agendamento e início imediato das aulas práticas após a confirmação da informação de instrutor prático.

### **3 COMO OPERAR O SISTEMA**

| Sistema DETRAN/PR Módu            | ulo de Habilitaçã | io                |                  |                                            |                             | i i i i i i i i i i i i i i i i i i i | DETRAN   |
|-----------------------------------|-------------------|-------------------|------------------|--------------------------------------------|-----------------------------|---------------------------------------|----------|
| Requerer Serviço Processo         | Exames            | CRT               | CFC              | Condutor                                   | Outros                      | Sair                                  | _        |
|                                   |                   |                   | Renovação Cre    | denciamento                                |                             |                                       |          |
|                                   |                   |                   | Cadastrar Turm   | าล                                         |                             |                                       |          |
|                                   |                   |                   | Incluir Aluno Tu | urma                                       | Farid Gelasc                | o Malschitzky                         | voltar 🌀 |
|                                   |                   |                   | Agendar Veícul   | o Aluno                                    |                             |                                       |          |
| Ola Farid Gelasco M               | alschitzky        |                   | Agendar Reser    | va Veículo                                 |                             |                                       |          |
| Tipo de Operador: D               | ETRAN             |                   | Imprimir Lista   | Chamada                                    |                             |                                       |          |
| Último acesso: 04/0               | 8/2015 16:40:11   |                   | Informar Prese   | nça                                        |                             |                                       |          |
|                                   | 0/2020 20115122   |                   | Agendar Repos    | sição de Aula                              |                             |                                       |          |
|                                   |                   |                   | Remover Aula(    | s) Agendada(s)                             |                             |                                       |          |
| -                                 |                   |                   | Transferir Data  | de Aula Turma                              |                             |                                       | _        |
| MENSAGENS NAO LIDAS               |                   |                   | Remover Rese     | rva Veículo                                | 5                           |                                       |          |
| Assunto                           | En                | viada em          | Consultas        |                                            | •                           | Enviada em                            | <b>A</b> |
| 🗠 🙀 <u>reunião regiao metropo</u> | litana de 🚯 04    | /04/2013 às 16:29 | Relatórios       |                                            | CLIMEPSI                    | 27/03/2013 às 18:                     | 05       |
|                                   | ologica           |                   | Apoio CRT        |                                            | •                           | 20/02/2012 2 44                       |          |
| psicologica                       | 2 🛞 08            | /04/2013 às 13:32 | Recebimento d    | e CNH - CFC                                |                             | 20/03/2013 as 11:                     | 10       |
| Local da reunião sobre a          | valiação 💿        |                   | Relatório Recel  | bimento CNH - CFC                          |                             | 20/03/2013 às 09:                     | 18       |
| 🖄 🕷 psicológica - Maringá         | 17                | /04/2013 às 10:17 | Resultado Exar   | me Reciclagem                              | -                           | 19/03/2013 às 11:                     | 04       |
| 📑 🙀 Novo Endereço Clínica Ti      | ransitar 18       | /04/201           | Emitir LADV      |                                            | Rondotron                   |                                       |          |
|                                   | - 🕅 17            | /05/2013 às 16:59 |                  | - Cascavel                                 | Condotran                   | 15/03/2013 às 18:                     | 40       |
| Transferência entre UFs           | ()<br>(k) 11      | /06/2013 às 09:58 | -                | Início das Atividad<br>Habilitar - Paranav | <u>les - Clínica</u><br>vaí | 15/03/2013 às 18:                     | 30       |
|                                   |                   |                   |                  | Início das Atividad                        | les - Equilíbrio -          | 15/03/2013 às 18:                     | 19       |

A nova funcionalidade está localizada no menu CFC do sistema.

Após o procedimento de informação de instrutor prático ser devidamente realizado, o sistema realizará todas as validações para verificar se a LADV reúne condições para ser emitida ao informar o número do processo do candidato e acionar o botão "Buscar".

| Requerer Serviço Processo                 | Exames | CRT | CFC             | Condutor | Outros | Sair              | 1. The second second se |
|-------------------------------------------|--------|-----|-----------------|----------|--------|-------------------|----------------------------------------------------------------------------------------------------|
|                                           |        |     |                 |          |        |                   |                                                                                                    |
| FC > Emitir LADV                          |        |     |                 |          | Fari   | d Gelasco Malschi | tzky                                                                                                    |
| 1                                         |        |     | Emissão de LADV | 1        |        |                   |                                                                                                    |
| (*) Campo de preenchimento ob <b>r</b> tó | rio.   |     |                 |          |        |                   |                                                                                                    |
| *Número Processo <mark> 908 833</mark>    |        |     |                 |          |        |                   |                                                                                                    |
|                                           |        | 2 💼 | Buscar Sair     |          |        |                   |                                                                                                    |
|                                           |        | 2   |                 |          |        |                   |                                                                                                    |

Caso o processo em questão esteja em condições satisfatórias para que a LADV seja emitida, o sistema retornará os dados do processo para confirmação e liberará o botão para imprimi-la, momento em que o operador deve realizar uma consulta superficial para então partir para o próximo passo. Se a guia de pagamento não estiver apropriada, ou o CFC emitente não for detentor do processo, a LADV não será emitida.

| Requerer Serviço       Processo         Processo       Processo         (*) Campo de preenchimento ob         *Número Processo       908         (*) Campo de preenchimento ob         (*) Campo de preenchimento ob         DADOS DA LADV         Processo:       908         Candidato:       HENR:         ID:       12       456 SE | Exames<br>rigatório.<br>133 | CRT | CFC<br>Emissão de L<br>Buscar Sa | Condu<br>ADV<br>air | itor Outro: | s Sa          | o Malschitzky | <i>t</i> |
|----------------------------------------------------------------------------------------------------|-----------------------------|-----|----------------------------------|---------------------|-------------|---------------|---------------|----------|
| FC > Emitir LADV         (*) Campo de preenchimento ob         *Número Processo       908         (*) Campo de preenchimento ob         DADOS DA LADV         Processo:       908       833         Candidato:       HENR:         ID:       12       456 SE                                                                            | rigatório.<br>133           |     | Emissão de L<br>Buscar Sa        | ADV<br>air          |             | Farid Gelasco | o Malschitzky | r        |
| <ul> <li>(*) Campo de preenchimento ob</li> <li>*Número Processo 908 8</li> <li>(*) Campo de preenchimento ob</li> <li>DADOS DA LADV</li> <li>Processo: 908 833</li> <li>Candidato: HENR.</li> <li>ID: 12 456 SE</li> </ul>                                                                                                    | rigatório.<br>133           |     | Emissão de L<br>Buscar Sa        | ADV                 |             | Farid Gelasco | o Malschitzky | ,        |
| (*) Campo de preenchimento ob<br>*Número Processo 908 8<br>(*) Campo de preenchimento ob<br>DADOS DA LADV<br>Processo: 908 833<br>Candidato: HENR<br>ID: 12 456 SE                                                                                                    | rigatório.<br>133           |     | Emissão de L<br>Buscar Sa        | ADV                 |             |               |               |          |
| (*) Campo de preenchimento ob<br>*Número Processo 908 8<br>(*) Campo de preenchimento ob<br>DADOS DA LADV<br>Processo: 908 833<br>Candidato: HENR<br>ID: 12 456 SE                                                                                                    | rigatório.<br>133           |     | Buscar Sa                        | air                 |             |               |               |          |
| *Número Processo 908 8<br>(*) Campo de preenchimento ob<br>DADOS DA LADV<br>Processo: 908 833<br>Candidato: HENR:<br>ID: 12 456 SE                                                                                                    | rigatório.                  |     | Buscar                           | air                 |             |               |               |          |
| (*) Campo de preenchimento ob<br>DADOS DA LADV<br>Processo: 908 833<br>Candidato: HENR.<br>ID: 12 456 SE                                                                                                    | rigatório.                  |     | Buscar                           | air                 |             |               |               |          |
| (*) Campo de preenchimento ob<br>DADOS DA LADV<br>Processo: 908 833<br>Candidato: HENR<br>ID: 12 456 SE                                                                                                    | rigatório.                  |     |                                  |                     |             |               |               |          |
| DADOS DA LADV<br>Processo: 908 833<br>Candidato: HENR<br>ID: 12 456 SE                                                                                                    |                             |     |                                  |                     |             |               |               |          |
| Processo:         908         833           Candidato:         HENR           ID:         12         456 SE                                                                                                    |                             |     |                                  |                     |             |               |               |          |
| Candidato: HENR<br>ID: 12 456 SE                                                                                                    |                             |     |                                  |                     |             |               |               |          |
| ID: 12 456 SE                                                                                                    | QUE FRAI                    | NCA |                                  |                     |             |               |               |          |
|                                                                                                    | SP PR                       |     |                                  |                     |             |               |               |          |
| CPF: 21.349-                                                                                                    | 60                          |     |                                  |                     |             |               |               |          |
| CFC: M                                                                                                    |                             |     |                                  |                     |             |               |               |          |
| Categoria: AB                                                                                                    |                             |     |                                  |                     |             |               |               |          |
| Validade: 27/02/2016                                                                                                    |                             |     |                                  |                     |             |               |               |          |
| Observações:                                                                                                    |                             |     |                                  |                     |             |               |               |          |

Ao selecionar a opção para imprimir a LADV o sistema gerará um arquivo em formato PDF de maneira similar a outros documentos gerados pelo sistema, liberando uma caixa de pop up para que o operador visualize o documento.

| Abrir "LADV             | ×                                   |
|-------------------------|-------------------------------------|
| Você selecionou abrir:  |                                     |
| 140V_908 8              | 33.pdf                              |
| Tipo: Adobe Acr         | obat Document (44,4 KB)             |
| Site: http://hom        | olog05.habilitacao.detran.pr.gov.br |
| O que o Firefox deve    | fazer?                              |
| Abrir com o:            | Adobe Reader (aplicativo padrão) 🔻  |
| Download                |                                     |
| 🔲 <u>M</u> emorizar a d | ecisão para este tipo de arquivo    |
| \$                      | OK Cancelar                         |
| -                       |                                     |

Após abrir o arquivo ou baixa-lo, será gerada a LADV no novo formato constando os dados exigidos pela resolução CONTRAN 168/2004.

| DEPARTAMENTO DE TRÂNSITO DO PARANÁ          | DEPARTAMENTO DE TRÂNSITO DO PARANÁ                         |
|---------------------------------------------|------------------------------------------------------------|
| Licença de Aprendizagem de Direção Veicular | Licença de Aprendizagem de Direção Veicular                |
| CFC: LTDA M 📫 1                             | Candidato: GUSTAVO 🛑 🌀                                     |
| Categoria: A 📫 2 Validade: 28/07/2020 📫 3   | ID: 58 01 SESP PR 🗰 7                                      |
| Processo: 909 719 📫 4                       | CPF:                                                       |
| Observações: 🖝 5                            | PARA CONFERIR A AUTENTICIDADE<br>CONSULTE DETRAN.PR.GOV.BR |

Campo 1: Identificação do CFC vinculado ao processo;

Campo 2: Categoria pretendida pelo candidato;

Campo 3: Data limite de validade do processo;

Campo 4: Número do processo do candidato;

Campo 5: Observações decorrentes do exame de aptidão física e mental;

Campo 6: Nome do candidato;

Campo 7: Número de identidade do candidato;

Campo 8: Número do CPF do candidato.

Para validar a autenticidade da LADV, foi criada uma função no portal do DETRAN/PR para consulta, situada dentro do espaço destinado à habilitação, que pode ser acessado através do endereço eletrônico: http://www.detran.pr.gov.br/

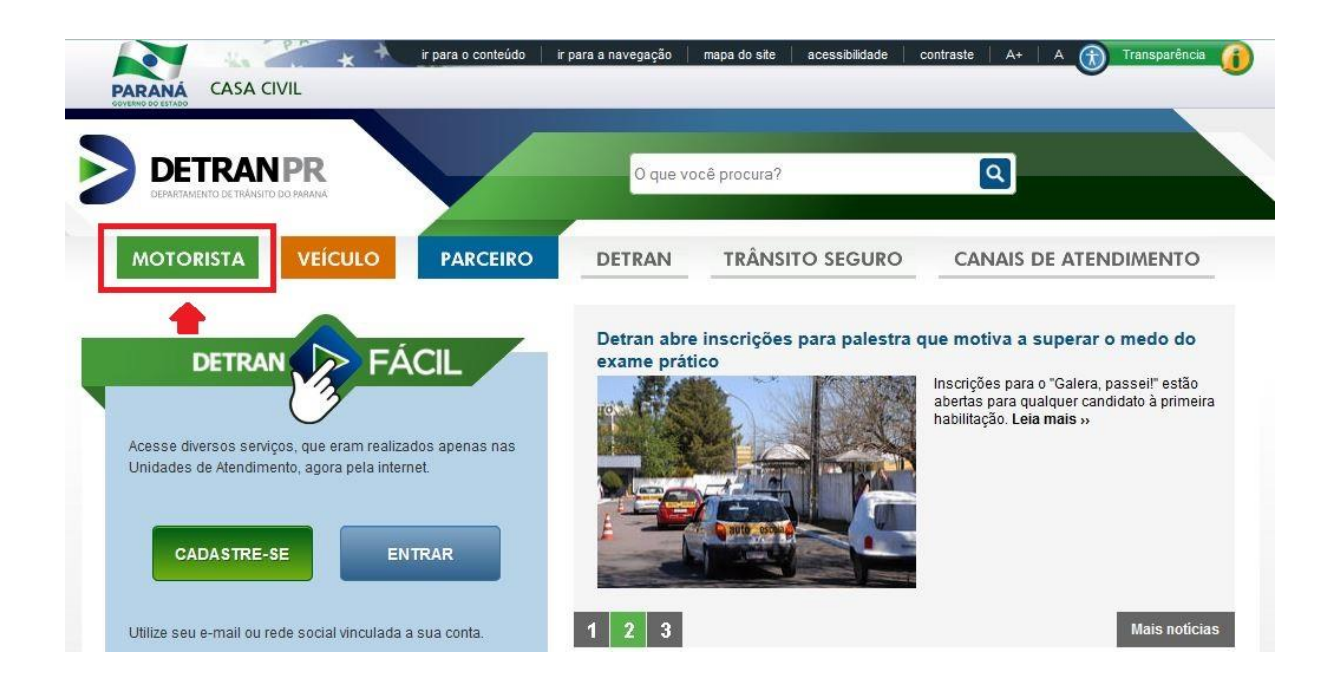

Nesse espaço destinado a informações relativas a habilitação em geral, existe uma categorização por serviços **versus** público alvo, de forma a otimizar a navegação e direcionar melhor a procura dos visitantes do site para seu objetivo. A consulta de autenticidade da LADV está na parte de Primeira Habilitação.

| DETRAN PR<br>DEPARTAMENTO DE TRÀNSITO DO PARANÁ                                                                                                    | O que você procura?                                                                                                    | ٩                                                                                                    |
|----------------------------------------------------------------------------------------------------|----------------------------------------------------------------------------------------------------|----------------------------------------------------------------------------------------------------|
|                                                                                                    | PARCEIRO DETRAN TRÂNSITO                                                                                                    | SEGURO CANAIS DE ATENDIMENTO                                                                                                    |
| DTORISTA                                                                                                    |                                                                                                    | MAIS ACESSADOS                                                                                                    |
| Condutor                                                                                                    | 1ª Habilitação                                                                                                    | Consulte a sua Pontuação                                                                                                    |
| A CONTRACTOR OF A CONTRACTOR OF A CONTRACTOR OF A CONTRACTOR OF A CONTRACTOR OF A CONTRACTOR OF A CONTRACTOR OF                                                                            |                                                                                                    |                                                                                                    |
| <ul> <li>Histórico</li> <li>Atualize o seu Endereço</li> </ul>                                                                                                    | <ul> <li>Contira o Passo a Passo</li> <li>Veja o Resultado de sua Prova Teórica</li> </ul>                                                                                                    | 🗸 Renove a sua CNH                                                                                                    |
| <ul> <li>Histórico</li> <li>Atualize o seu Endereço</li> <li>Como Comprovar Residência?</li> </ul>                                                                                         | <ul> <li>Contira o Passo a Passo</li> <li>Veja o Resultado de sua Prova Teórica</li> <li>Veja o Resultado de seus Exames</li> </ul>                                                                                                    | Renove a sua CNH     Atualize o seu Endereço                                                                                                    |
| <ul> <li>Histórico</li> <li>Atualize o seu Endereço</li> <li>Como Comprovar Residência?</li> <li>Taxas de Serviços de Habilitação</li> <li>Solicite 2ª Via de Guia de Pagamento</li> </ul> | Contira o Passo a Passo Veja o Resultado de sua Prova Teórica Veja o Resultado de seus Exames Consulte a autenticidade da sua LADV Faça o Simulado da Prova Teórica                                                                                                    | Renove a sua CNH     Atualize o seu Endereço     Defesa Prévia e Recurso de Multa                                                                                                  |
| <ul> <li>Histórico</li> <li>Atualize o seu Endereço</li> <li>Como Comprovar Residência?</li> <li>Taxas de Serviços de Habilitação</li> <li>Solicite 2ª Via de Guia de Pagamento</li> </ul> | <ul> <li>Contira o Passo a Passo</li> <li>Veja o Resultado de sua Prova Teórica</li> <li>Veja o Resultado de seus Exames</li> <li>Consulte a autenticidade da sua LADV</li> <li>Faça o Simulado da Prova Teórica</li> <li>Conheça as Categorias de Habilitação</li> </ul>                                                  | <ul> <li>Renove a sua CNH</li> <li>Atualize o seu Endereço</li> <li>Defesa Prévia e Recurso de Multa</li> <li>Solicite sua CNH Definitiva</li> </ul>                               |
| <ul> <li>Histórico</li> <li>Atualize o seu Endereço</li> <li>Como Comprovar Residência?</li> <li>Taxas de Serviços de Habilitação</li> <li>Solicite 2ª Via de Guia de Pagamento</li> </ul> | <ul> <li>Contira o Passo a Passo</li> <li>Veja o Resultado de sua Prova Teórica</li> <li>Veja o Resultado de seus Exames</li> <li>Consulte a autenticidade da sua LADV</li> <li>Faça o Simulado da Prova Teórica</li> <li>Conheça as Categorias de Habilitação</li> <li>Pesquise os CFC e Empresas Credenciadas</li> </ul> | <ul> <li>Renove a sua CNH</li> <li>Atualize o seu Endereço</li> <li>Defesa Prévia e Recurso de Multa</li> <li>Solicite sua CNH Definitiva</li> <li>Apresente o Condutor</li> </ul> |

Ao acessar esse link, o portal redireciona o operador para a função existente no menu público do sistema de habilitação, onde é realizada a consulta da autenticidade da LADV através do número do processo e do CPF do candidato, constantes no documento impresso, conforme modelo acima. O operador deve preencher esses dados obrigatórios e clicar no botão buscar, em seguida.

| Steina DETRANJER     |                                      |                     |
|----------------------|--------------------------------------|---------------------|
|                      | Certificação de Autenticidade de Pro | dutos - Habilitação |
| PESQUISA DE LADV     |                                      |                     |
| *Processo 908 833    |                                      |                     |
| *CPF 21.349          | 279125                               |                     |
| · Imagem de Controle | 279125                               |                     |
|                      | Buscar                               |                     |

Após clicar no botão buscar, o sistema de consulta retornará os dados da LADV cadastrados no sistema de habilitação, bem como sua situação, comprovando a autenticidade do documento.

| Sistema DETRA   | N/PR      | Módulo de Habilitação                |                     | 1    | DETRAN |
|-----------------|-----------|--------------------------------------|---------------------|------|--------|
|                 |           | Certificação de Autenticidade de Pro | dutos - Habilitação | <br> |        |
| DADOS DA LAI    | DV        |                                      |                     |      |        |
| Situação da LAD | V: Emitid |                                      |                     |      |        |
| Processo:       | 908       | 833 (Situação: APROPRIADO)           |                     |      |        |
| Candidato:      | BRUNG     | HENRIQUE                             |                     |      |        |
| ID:             | 12        | 56 SESP PR                           |                     |      |        |
| CPF:            | 4         | 1.349-60                             |                     |      |        |
| CFC:            |           | м                                    |                     |      |        |
| Categoria:      | AB        |                                      |                     |      |        |
| Validade:       | 27/02/    | 2016                                 |                     |      |        |
| Observações:    |           |                                      |                     |      |        |
|                 |           | Nova Pesquisa                        |                     |      |        |

Caso a LADV não esteja emitida, a situação constará como "Não emitida", devendo realizar o processo de emissão para que valide o documento.

Caso a LADV esteja cancelada, a situação constará como "Cancelada", devendo realizar os procedimentos necessários para que a situação se torne regular novamente, dependendo do caso do processo.

## 4 NOVAS REGRAS DE NEGÓCIOS E DE SISTEMA

 Agendamento de aulas imediato: Antigamente o sistema não permitia a realização da aula antes de dois dias da emissão da LADV, tempo hábil para que o documento chegasse até o candidato. Essa regra foi retirada, visto que a emissão passa a ser imediata.

2) Menor prazo para certificação: Antigamente o sistema liberava a certificação do curso prático apenas 9 dias após a data de início do processo. Essa regra foi alterada para o quantitativo mínimo de dias respectivo à carga horária estabelecida para cada motivo de processo.